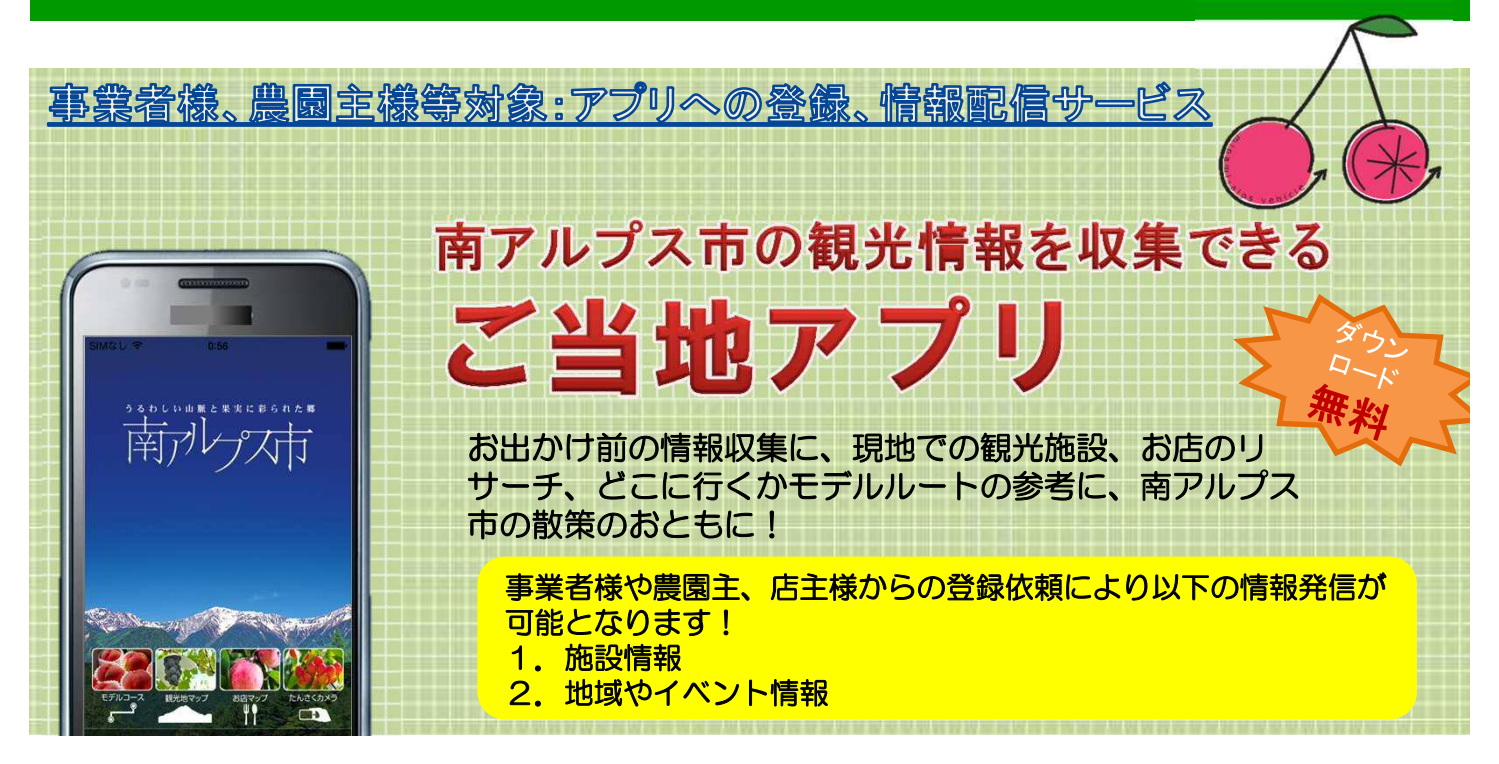

アプリに登録すると・・・

スマホユーザーに施設等の情報が配信できます! イベントやキャンペーン情報等も配信できます!

1. 施設情報の登録(新規登録・更新登録)

#### く 登録方法 >

- ① オリエンタルコンサルタンツ(以下OCと記す)へ連絡(登録・配信条件の確認)
- ② アプリ登録のための入力データフォーマットをOCから事業者様に提供
- ③ 入力後、OCに送付いただき、OC側でアプリに反映

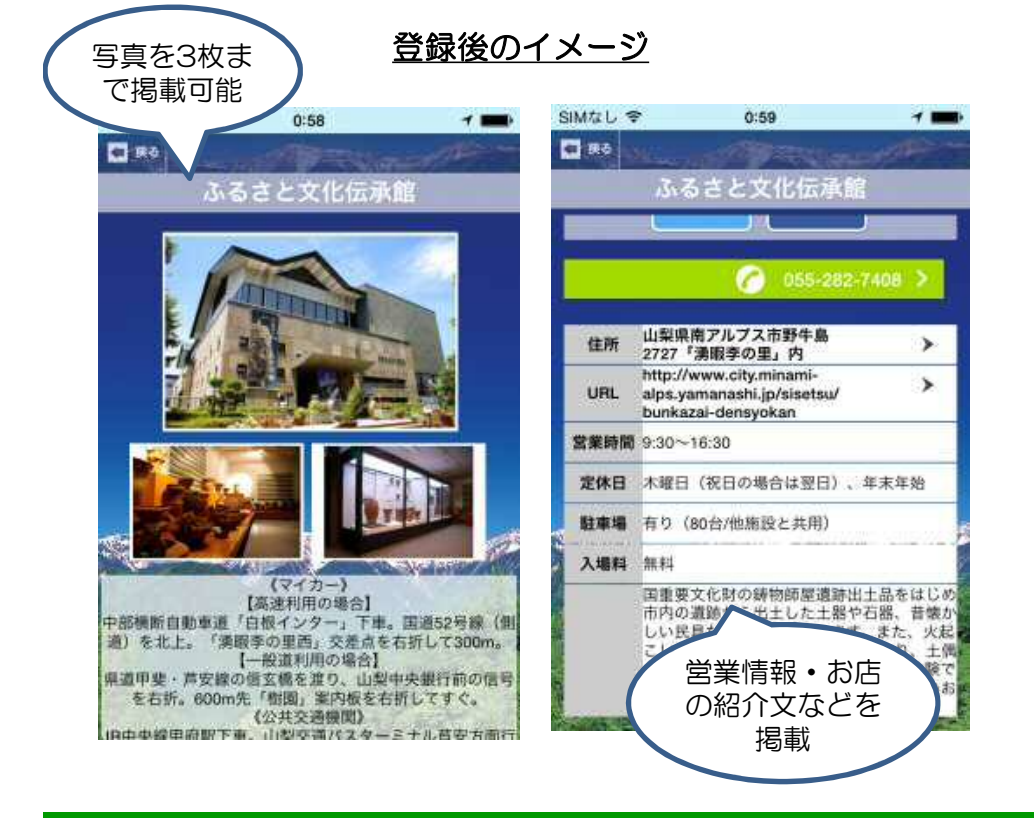

<入力いただく項目>

- ▶ 名称
- ≻ 住所
- > 電話番号
- メールアドレス
- > URL
- ▶ 営業時間
- ≻ 定休日
- ▶ アクセス
- ▶ 駐車場
- ▶ 入場料
- ▶ 紹介文
- ▶ 写真

## 2. 施設情報等の配信方法

#### <<br /> 情報発信までの流れ >

- オリエンタルコンサルタンツ(以下OCと記す)へ連絡 (1)(配信内容・文言の確認)
- 2 OC側でアプリに反映
- アプリトップ画面に「施設情報(更新含む)」、「イベン 3 ト」、「キャンペーン」、「クーポン」等の情報を掲載 ※リンク付けも可能です

※欄には市のイベントなどの情報も掲載します

により施設情報等を配信

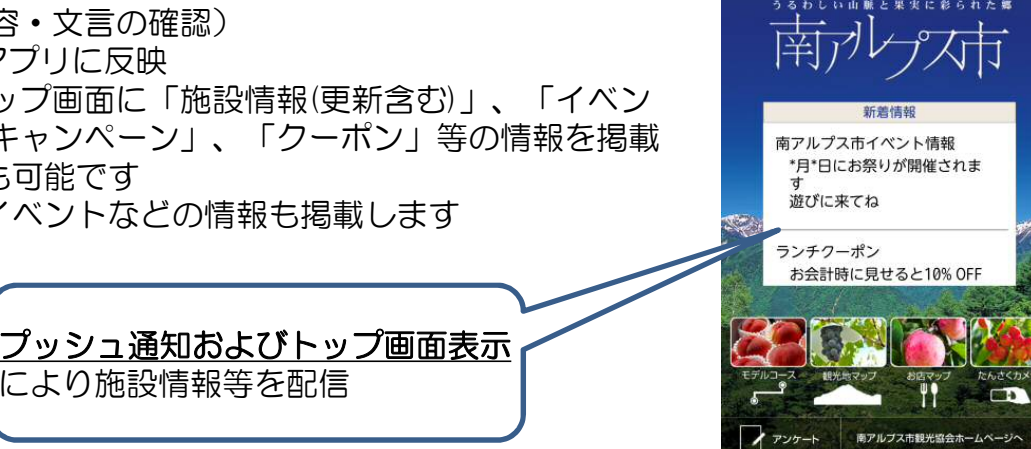

トップ画面表示イメージ

## <インストール方法 >

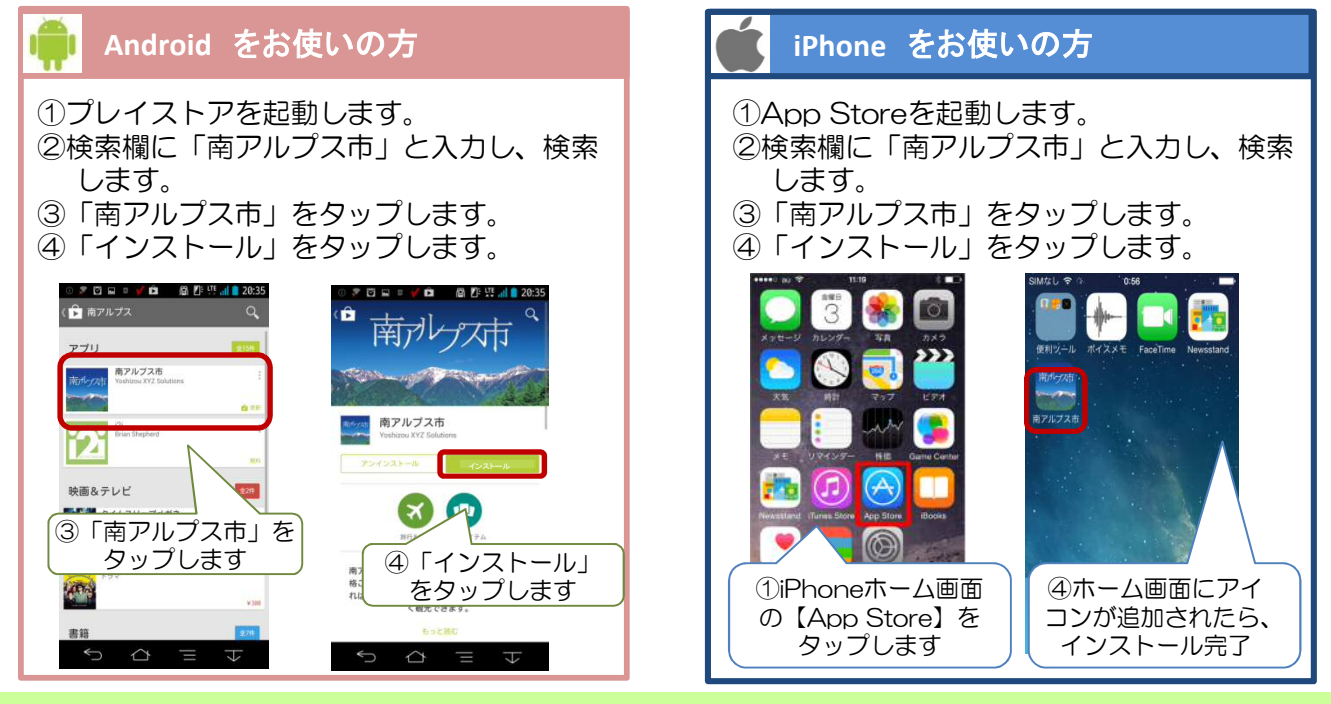

### < 登録・配信条件 >

•年会費:3.000円(税別)

1年間月1回以上、情報配信した場合は、2年目の年会費は無料とします

■南アルプス市、観光協会と連携して市内のモビリティ サービスを提供していきます。

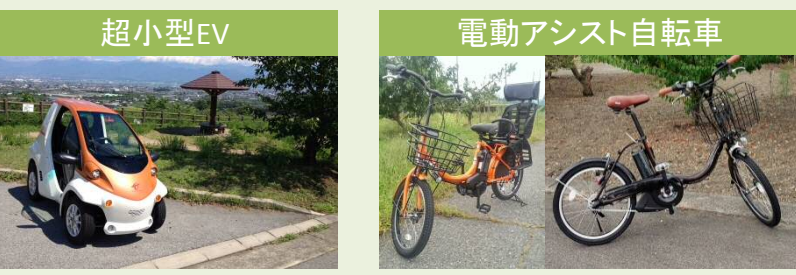

# お問い合わせはこちら

南アルプスゲートウェイ **〒**400-0221 山梨県南アルプス市在家塚992-1 Tel:055-269-5681 Fax:055-269-5683 電話受付時間:9:00~17:00(土日除く) Mail:minami-alps@oriconsul.com ホームページ:http://minamialps-gateway.com/